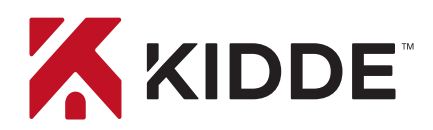

## Smoke + Carbon Monoxide Alarm with smart features

2-in-1 Wi-Fi Alarm with App

## **Amazon Alexa**

Kidde's Wi-Fi alarms are compatible with Amazon Alexa and Google Assistant. Use simple voice commands to check the status of your device. Let's get you set up!

#### Get Started with Alexa

- Install the Kidde app from the App Store or Google Play, or scan the QR code shown in Step 1 of the Quick Start Guide included with your Wi-Fi device.
- 2. Open the Kidde app, create and activate your account.
- 3. Tap "Add a device" and select the appropriate Kidde Wi-Fi device.
- 4. Follow the in-app steps to set up and connect your Wi-Fi device to the app.
- 5. After setup is complete, in your Kidde app:
  - Click on "Account"
  - Scroll down to SMART HOME INTEGRATIONS
  - Select the "Alexa" toggle button
- 6. Now close the Kidde app and open the Alexa app.
- 7. In your Alexa app:
  - Click on "More"
  - Click on "Skills & games"
  - Click the Magnifying Glass and search for "Kidde Alarm"
  - Click on "Kidde Alarm"
  - Click on "Launch"
- 8. Once enabled, log in with your Kidde app username and password.

You're all set to use your Kidde Wi-Fi device through Alexa. Just say "Alexa..."

\*Per agency standards, Test and Smart Hush™ are not available using voice assistants.

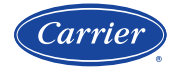

A Carrier Company ©2022 Carrier. All Rights Reserved. Model P4010ACSCO-WF-CA

#### Just ask Alexa:

"Alexa, ask Kidde alarm status in the Living Room."

"Alexa, ask Kidde alarm smoke level in the Living Room."

"Alexa, ask Kidde alarm carbon monoxide level in the Living Room."

"Alexa, ask Kidde alarm battery level in the Living Room."

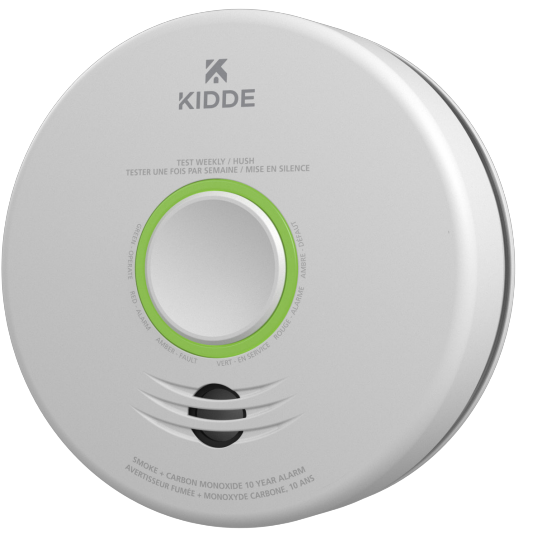

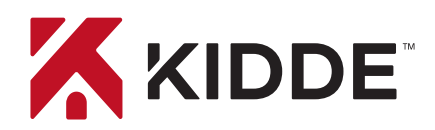

### Smoke + Carbon Monoxide Alarm with smart features

2-in-1 Wi-Fi Alarm with App

## **Google Assistant**

#### Get Started with Google Assistant

- Install the Kidde app from the App Store or Google Play, or scan the QR code shown in Step 1 of the Quick Start Guide included with your Wi-Fi device.
- 2. Open the Kidde app, create and activate your account.
- 3. Tap "Add a device" and select the appropriate Kidde Wi-Fi device.
- 4. Follow the in-app steps to set up and connect your Wi-Fi device to the app.
- 5. Install the Google Home app and log in with your Google Account.
- 6. In your Google Home app:
  - Tap + (Add) Button Select "Set Up Device"
  - Select "Works With Google"
  - Click Magnifying Glass and search "Kidde Alarm"
  - Click link and log in to your Kidde app account
  - Click OK

You're all set to use your Kidde Wi-Fi device through Google Assistant. Just say "Hey Google..."

\*Per agency standards, Test and Smart Hush<sup>™</sup> are not available using voice assistants.

# Model P4010ACSCO-WF-CA

#### Just say "Hey Google:"

"Hey Google, what is the smoke level in the Living Room?"

"Hey Google, what is the carbon monoxide level in the Living Room?"

"Hey Google, what is the battery level in the Living Room?"

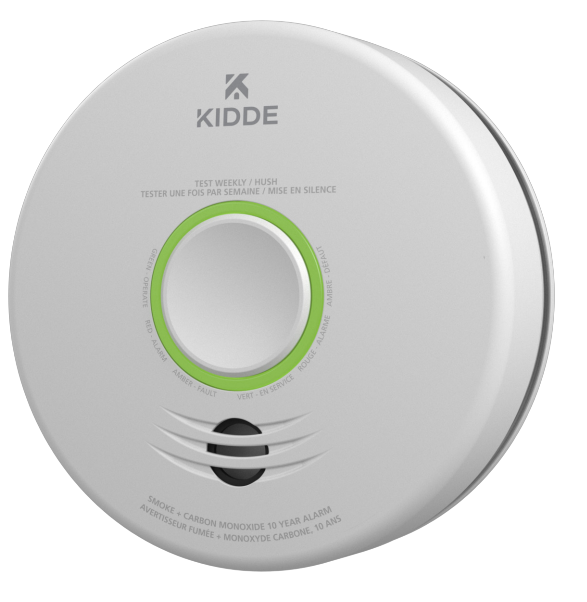

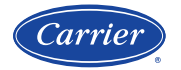

A Carrier Company ©2022 Carrier. All Rights Reserved.

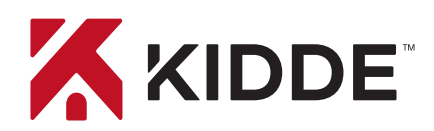

## Smoke + Carbon Monoxide Alarm with Indoor Air Quality Monitor

3-in-1 Wi-Fi Alarm with App

## **Amazon Alexa**

Kidde's Wi-Fi alarms are compatible with Amazon Alexa and Google Assistant. Use simple voice commands to check the status of your device. Let's get you set up!

#### Get Started with Alexa

- Install the Kidde app from the App Store or Google Play, or scan the QR code shown in Step 1 of the Quick Start Guide included with your Wi-Fi device.
- 2. Open the Kidde app, create and activate your account.
- 3. Tap "Add a device" and select the appropriate Kidde Wi-Fi device.
- 4. Follow the in-app steps to set up and connect your Wi-Fi device to the app.
- 5. After setup is complete, in your Kidde app:
  - Click on "Account"
  - Scroll down to SMART HOME INTEGRATIONS
  - Select the "Alexa" toggle button
- 6. Now close the Kidde app and open the Alexa app.
- 7. In your Alexa app:
  - Click on "More"
  - Click on "Skills & games"
  - Click the Magnifying Glass and search for "Kidde Alarm"
  - Click on "Kidde Alarm"
  - Click on "Launch"
- 8. Once enabled, log in with your Kidde app username and password.

You're all set to use your Kidde Wi-Fi device through Alexa. Just say "Alexa..."

\*Per agency standards, Test and Smart Hush<sup>™</sup> are not available using voice assistants.

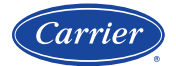

A Carrier Company ©2022 Carrier. All Rights Reserved.

## Model P4010ACSCOAQ-WF-CA

#### Just ask Alexa:

"Alexa, ask Kidde alarm status in the Living Room."

"Alexa, ask Kidde alarm smoke level in the Living Room."

"Alexa, ask Kidde alarm carbon monoxide level in the Living Room."

"Alexa, ask Kidde alarm battery level in the Living Room."

"Alexa, ask Kidde alarm about my air quality."

or

"Alexa, ask Kidde alarm air quality in the Living Room."

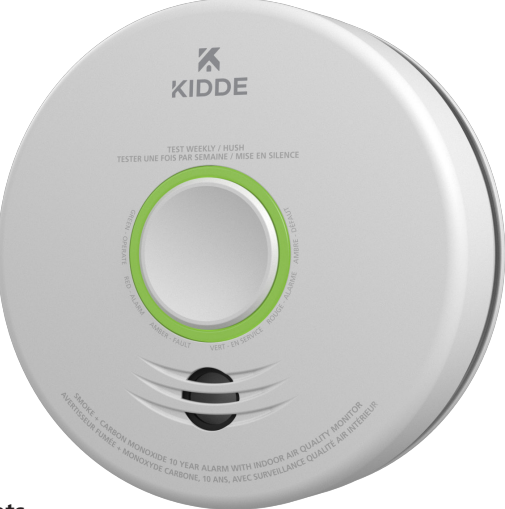

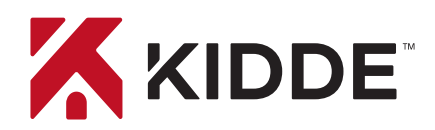

## Smoke + Carbon Monoxide Alarm with Indoor Air Quality Monitor

3-in-1 Wi-Fi Alarm with App

## **Google Assistant**

#### Get Started with Google Assistant

- Install the Kidde app from the App Store or Google Play, or scan the QR code shown in Step 1 of the Quick Start Guide included with your Wi-Fi device.
- 2. Open the Kidde app, create and activate your account.
- 3. Tap "Add a device" and select the appropriate Kidde Wi-Fi device.
- 4. Follow the in-app steps to set up and connect your Wi-Fi device to the app.
- 5. Install the Google Home app and log in with your Google Account.
- 6. In your Google Home app:
  - Tap + (Add) Button Select "Set Up Device"
  - Select "Works With Google"
  - Click Magnifying Glass and search "Kidde Alarm"
  - Click link and log in to your Kidde app account
  - Click OK

You're all set to use your Kidde Wi-Fi device through Google Assistant. Just say "Hey Google..."

\*Per agency standards, Test and Smart Hush<sup>™</sup> are not available using voice assistants.

## Just say "Hey Google:"

Model P4010ACSCOAQ-WF-CA

"Hey Google, what is the smoke level in the Living Room?"

"Hey Google, what is the carbon monoxide level in the Living Room?"

"Hey Google, what is the battery level in the Living Room?"

"Hey Google, what is the air quality in Living Room?"

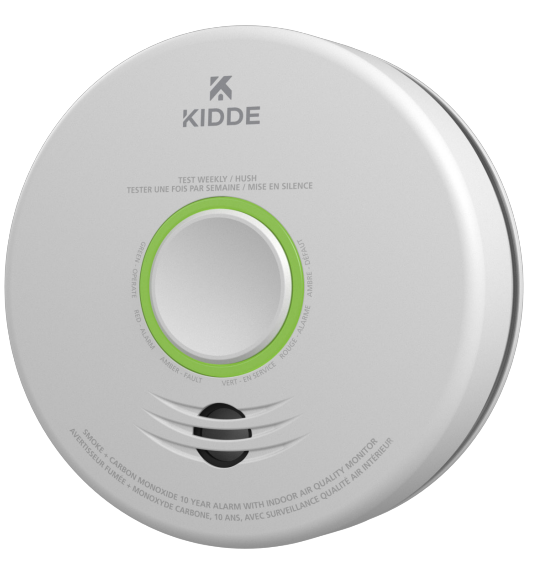

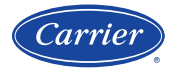

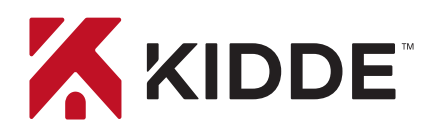

## Amazon Alexa

Kidde's Wi-Fi alarms are compatible with Amazon Alexa and Google Assistant. Use simple voice commands to check the status of your device. Let's get you set up!

#### Get Started with Alexa

- Install the Kidde app from the App Store or Google Play, or scan the QR code shown in Step 1 of the Quick Start Guide included with your Wi-Fi device.
- 2. Open the Kidde app, create and activate your account.
- 3. Tap "Add a device" and select the appropriate Kidde Wi-Fi device.
- 4. Follow the in-app steps to set up and connect your Wi-Fi device to the app.
- 5. After setup is complete, in your Kidde app:
  - Click on "Account"
  - Scroll down to SMART HOME INTEGRATIONS
  - Select the "Alexa" toggle button
- 6. Now close the Kidde app and open the Alexa app.
- 7. In your Alexa app:
  - Click on "More"
  - Click on "Skills & games"
  - Click the Magnifying Glass and search for "Kidde Alarm"
  - Click on "Kidde Alarm"
  - Click on "Launch"
- 8. Once enabled, log in with your Kidde app username and password.

You're all set to use your Kidde Wi-Fi device through Alexa. Just say "Alexa..."

\*Per agency standards, Test and Smart Hush™ are not available using voice assistants.

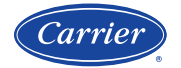

A Carrier Company ©2022 Carrier. All Rights Reserved.

## Model 60WLDR-W-CA

#### Just ask Alexa:

"Alexa, ask Kidde alarm if I have any water leaks."

or

"Alexa, ask Kidde alarm If I have any water leaks in the basement."

"Alexa, ask Kidde alarm about my freeze status."

or

"Alexa, ask Kidde alarm about freeze status in the basement."

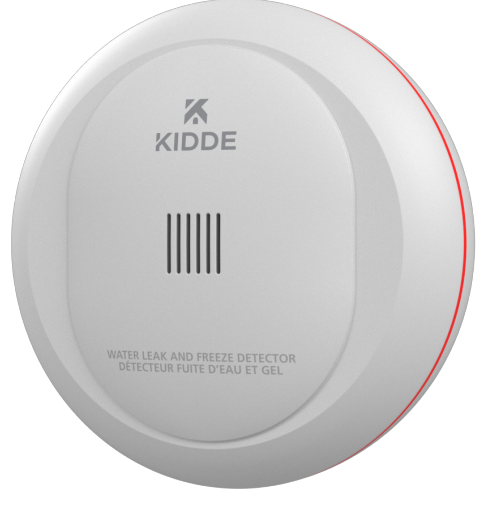

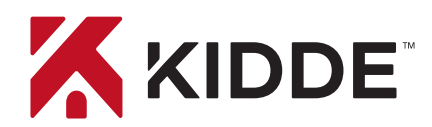

## **Google Assistant**

#### Get Started with Google Assistant

- Install the Kidde app from the App Store or Google Play, or scan the QR code shown in Step 1 of the Quick Start Guide included with your Wi-Fi device.
- 2. Open the Kidde app, create and activate your account.
- 3. Tap "Add a device" and select the appropriate Kidde Wi-Fi device.
- 4. Follow the in-app steps to set up and connect your Wi-Fi device to the app.
- 5. Install the Google Home app and log in with your Google Account.
- 6. In your Google Home app:
  - Tap + (Add) Button Select "Set Up Device"
  - Select "Works With Google"
  - Click Magnifying Glass and search "Kidde Alarm"
  - Click link and log in to your Kidde app account
  - Click OK

You're all set to use your Kidde Wi-Fi device through Google Assistant. Just say "Hey Google..."

\*Per agency standards, Test and Smart Hush<sup>™</sup> are not available using voice assistants.

#### Model 60WLDR-W-CA

#### Just say "Hey Google:"

"Hey Google, is there a water leak?"

"Hey Google, is there a water leak in the basement?"

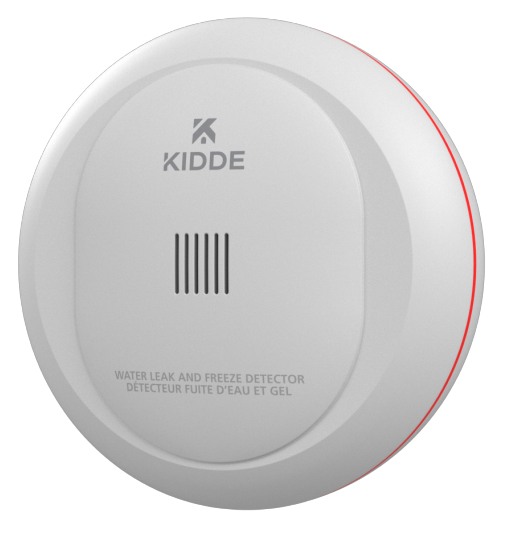

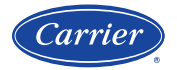